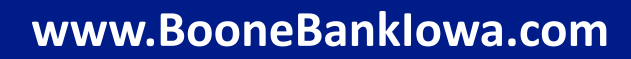

# ► ALTERNATIVE PERSON TO PERSON PAYMENT OPTIONS

Person-to-person payments (P2P) is an online technology that allows customers to transfer funds from their bank account or credit/debit card to another individual's account via the internet, mobile phone or tablet.

### FACEBOOK MESSENGER

- Open your Facebook App.
- ► Tap the Menu icon in the bottom of the screen.
- ► Tap Settings, then tap Payment Settings.
- Tap New Credit or Debit Card, then enter your card number, expiration date, and 3-digit verification code. Tap Save.
- ► To add a PIN, follow steps 1-3 again, then tap **PIN**.
- ► Enter your 4-digit PIN, then re-type your PIN to verify and enable it.

#### VENMO

- ▶ Open your Venmo App.
- ► Tap the **Menu** icon in the upper left hand corner of the app.
- ► Tap Settings, then Payment Methods.
- ► Tap Add a bank or card, then Bank.
- ► Select Manual Verification.
- ► Enter 073901097 for bank routing number and your account number.
- ► In 1 to 3 business days, Venmo will send microtransfers to your bank account to verify ownership (these will be less than \$1 each). When Venmo issues these microtransfers to your account, they will also issue two small withdrawals to offset those. To avoid any overdraft or other bank fees make sure you have at least \$2 in your bank account.
- ► After you have seen the microtransfers process through your account, return to the Venmo app to verify the deposits. Tap on **payment methods.** Choose your Boone Bank & Trust Co. account and verify the two small deposits.

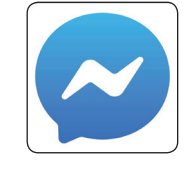

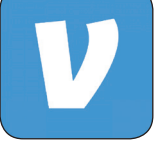

# B BOONE BANK & TRUST CO.

#### PAY PAL

- Open your Pay Pal App.
- ► On your mobile device tap **Menu** (icon looks like a gear), then **Wallet**.
- Click Banks & Cards, click the + sign in the top right.
- Click Bank Account.
- ► Select type of account: Checking or Savings.
- ► Enter **073901097 for bank routing number** and your **account number**, then click **Agree** and **Link this Bank**.
- ► Verify that your routing and account number are correct and click Continue.
- ► In 2 to 3 business days, review your bank statement to find 2 small deposits (each between \$0.01 and \$0.99 USD) that were sent to your bank account. There will be a third entry on your statement combining these two amounts as a withdrawal. For example, you may see two deposits of \$.05 and \$.15 and a withdrawal of \$.20. Enter the 2 small amounts, in this example this would be \$.05 and \$.15, on the confirm bank screen.

## SQUARE CASH

- Open your Cash App.
- ► Tap the **dollar amount** at the top of the screen.
- ► Tap Cash Out.
- ► Tap **Standard** (1-3 Business Days).
- Scroll to the bottom and tap **Other**.
- ► Enter 073901097 for bank routing number and your account number, then tap Next.

#### ZELLE

- ▶ Open your Zelle App.
- ► Tap the Gear Icon in the top left corner.
- Tap Account.
- ► Tap Switch Accounts.
- Select your bank's name from the list.
- ► If your bank is not listed (Boone Bank & Trust Co. is not listed) tap **Don't See Your Bank**.
- ► Enter your debit card number, expiration date, and 3-digit CVV code.
  - ▶ Boone Bank & Trust Co. does not currently offer Zelle, therefore the person you want to send money to, or receive money from, must have access to Zelle through their bank or credit union.

\*While you can link your Boone Bank & Trust Co. accounts to any of these convenient payment options, we are not associated with nor do we endorse a specific vendor. If you have any app specific questions, please contact the payment vendor directly.

#### www.BooneBanklowa.com

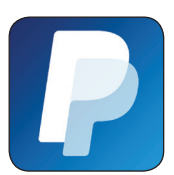

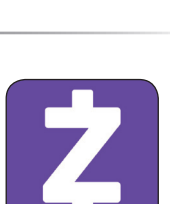

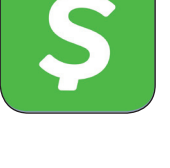